## Казанский государственный энергетический университет Кафедра инженерной графики

## РУКАВИШНИКОВ В.А.

## ЭЛЕКТРОННЫЕ ГЕОМЕТРИЧЕСКИЕ МОДЕЛИРОВАНИЕ ВАЛОВ

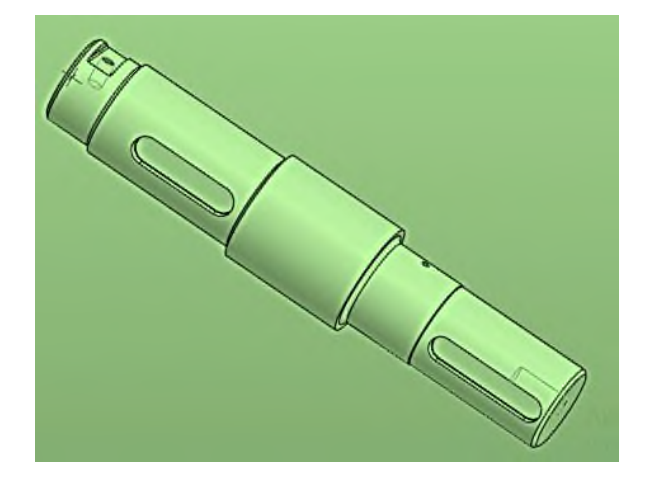

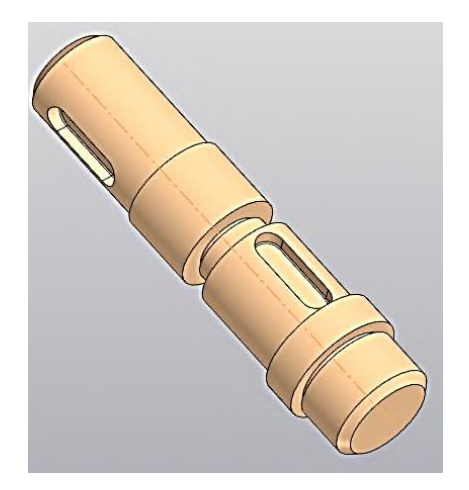

# 2025

Цель – сформировать способность студентов на основе современных цифровых 3D технологий создавать электронную конструкторскую документацию деталей типа вал.

#### Задачи:

- 1. Создать электронный чертеж типа «Вал».
- 2. Создать электронную геометрическую модель детали вал.

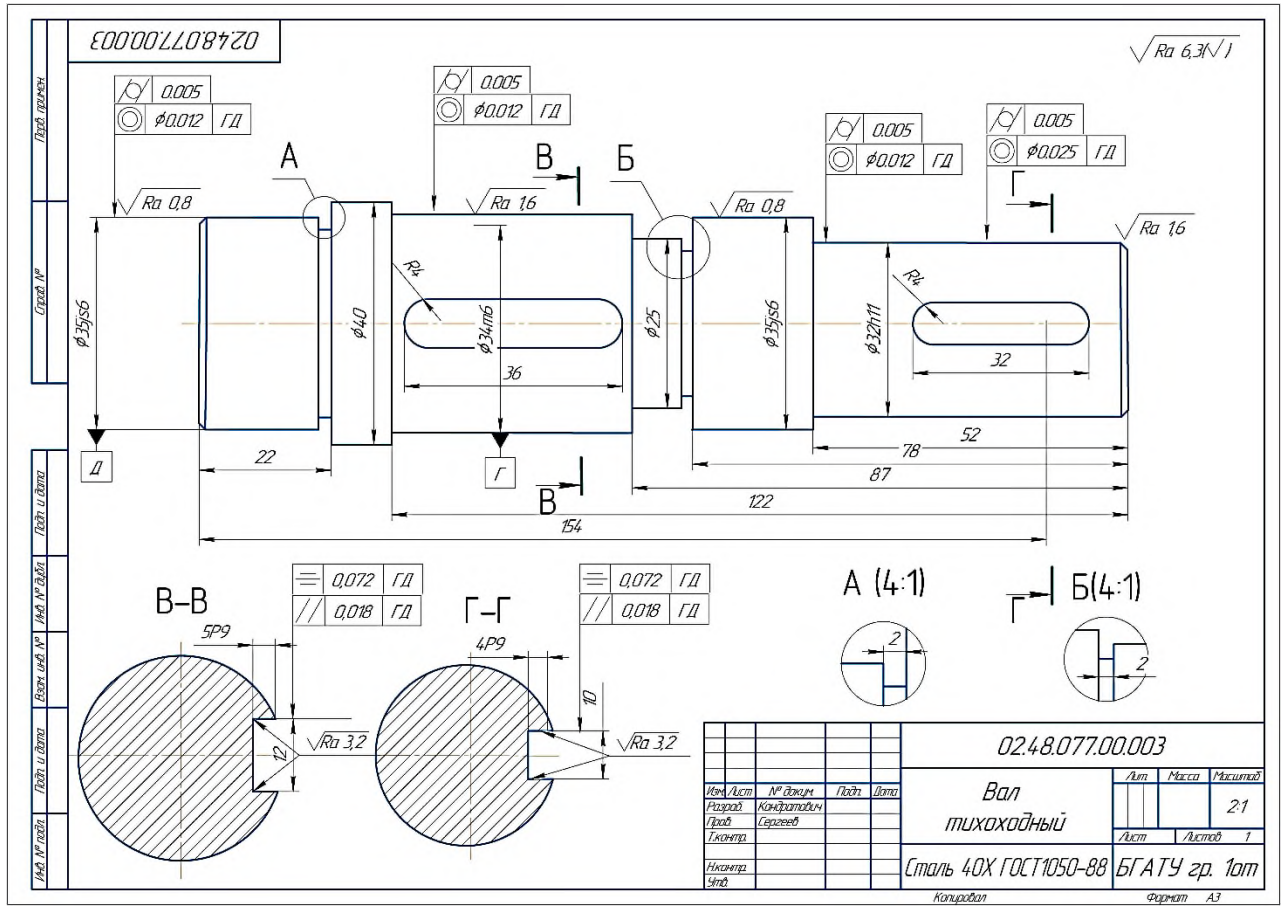

#### Пример задания

## ТЕХНОЛОГИЯ СОЗДАНИЯ ЭЛЕКТРОННОЙ КОНСТРУКТОРСКОЙ ДОКУМЕНТАЦИИ ВАЛОВ: ЭЛЕКТРОННЫХ ГЕОМЕТРИЧЕСКИХ МОДЕЛЕЙ И АССОЦИАТИВНЫХ ЧЕРТЕЖЕЙ

Создание 2D электронного чертежа детали типа «Вал»

Откройте среду «Чертеж» чертеж

Задайте формат АЗ горизонтальный.

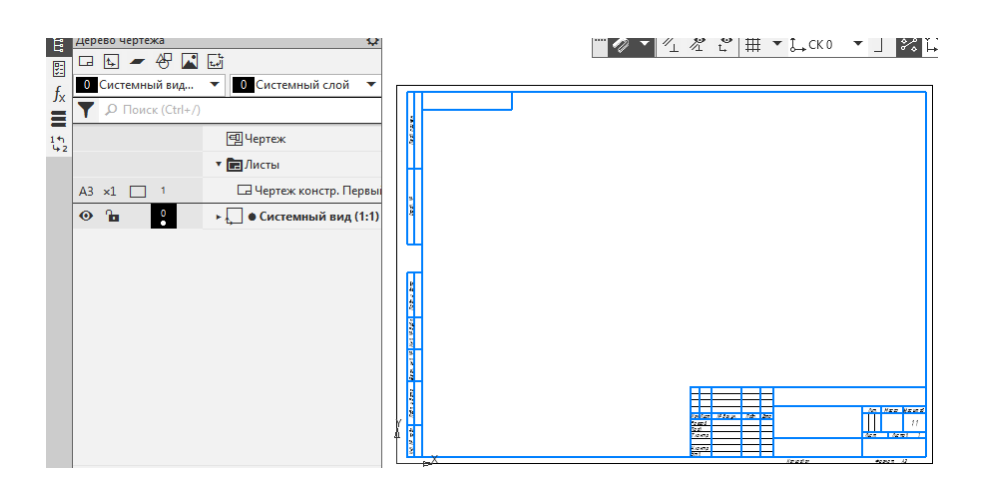

Задайте свойства конструкторского документа (реквизиты).

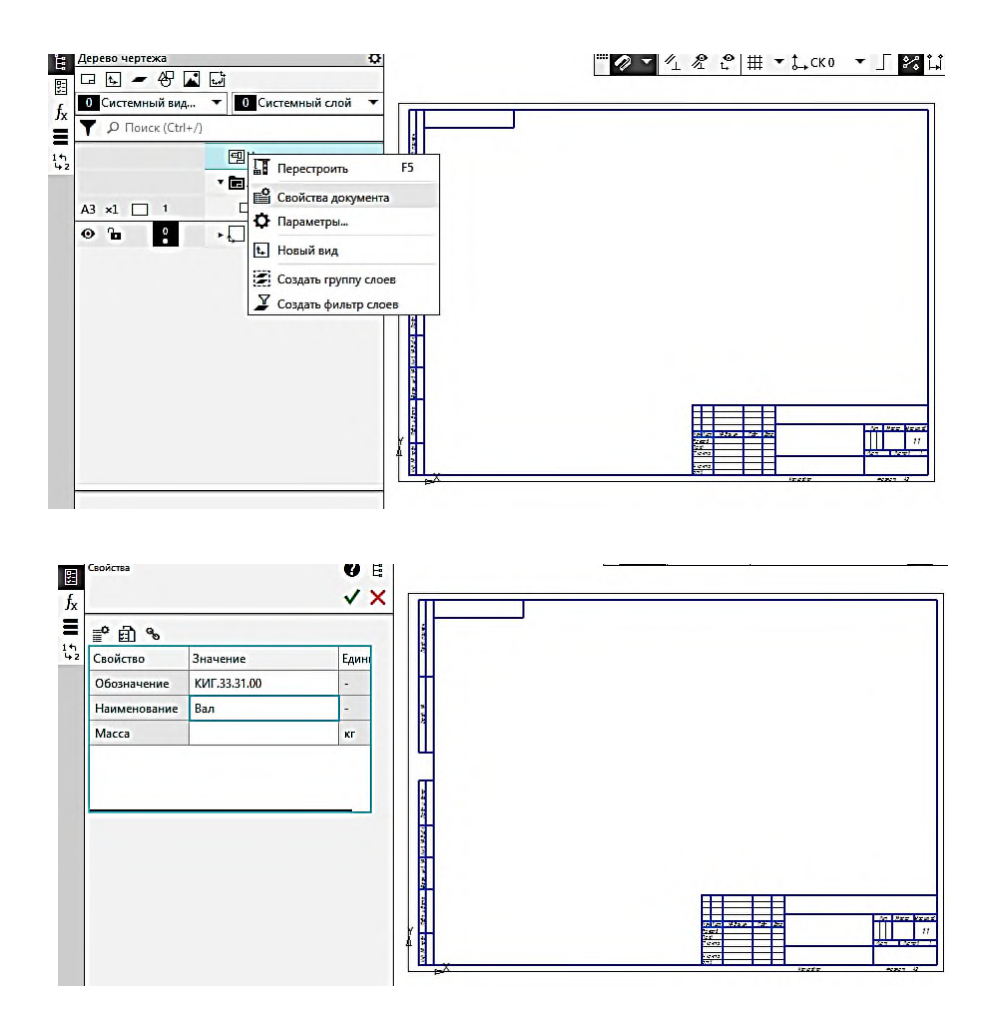

Задайте формат АЗ.

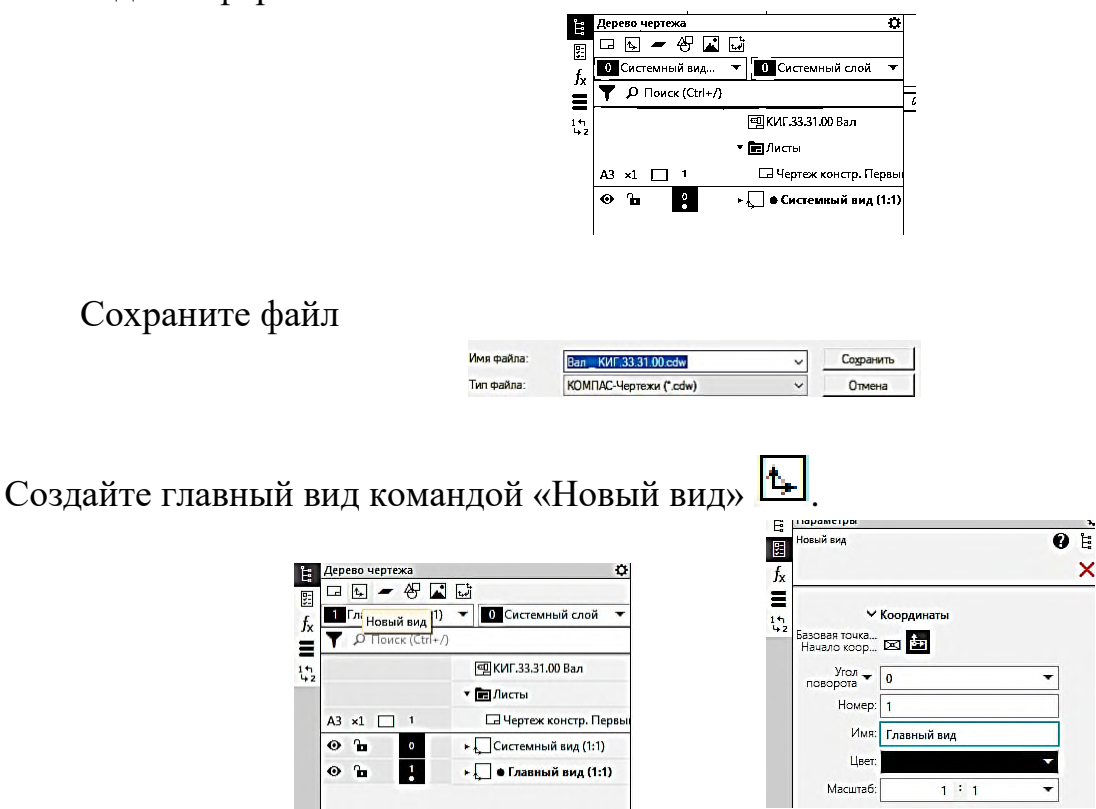

Укажите точку на поле чертежа и задайте тем самым начало координат.

Откройте в меню раздел «Приложения» -> «Валы и механические передачи 3D+2D» -> «Основное меню» -> «Проектирование модели».

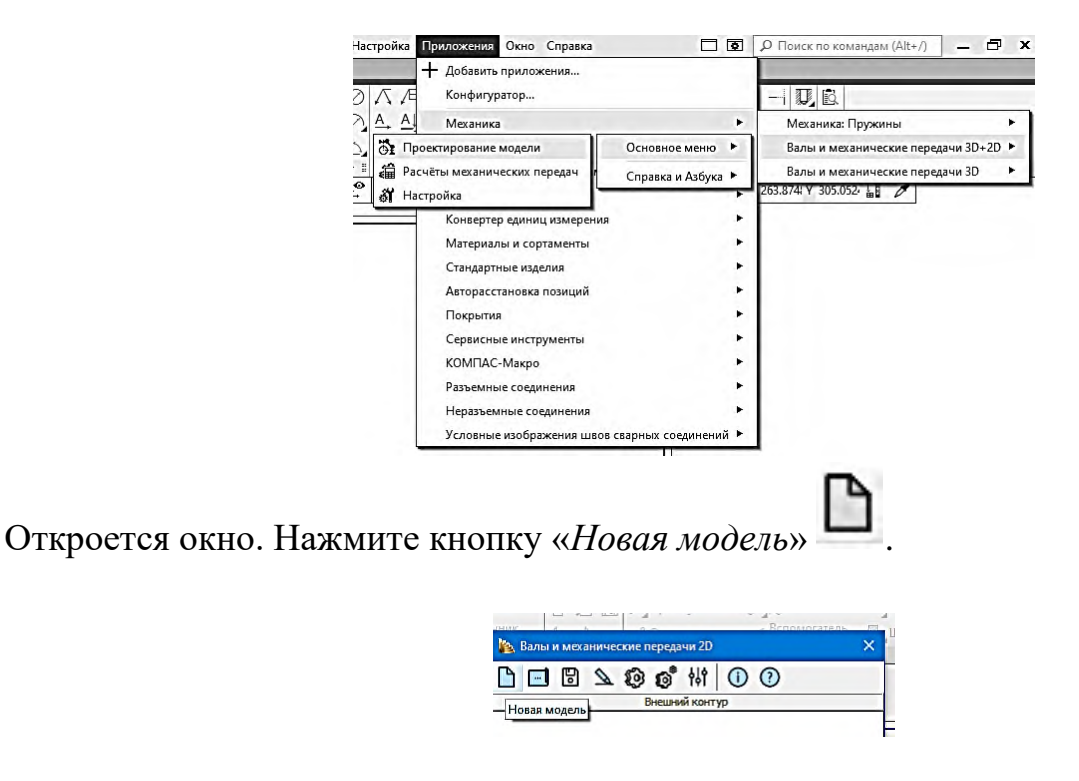

В окне «Выбор типа отрисовки модели» выберите «Без разреза».

| O B paspese                        |               |                 | _           |
|------------------------------------|---------------|-----------------|-------------|
| • Без разреза                      |               |                 |             |
| В полуразрезе                      |               | H               |             |
| -                                  |               |                 |             |
| Отображать подшипники,<br>на валах | манжеты и про | чие элементы, у | становленны |
|                                    |               | -               | -           |

### Нажмите кнопку «Новая модель»

| 隆 Валы и механические передачи 2D          | Х Штриховка 🗸 🛱 Правка |
|--------------------------------------------|------------------------|
| 00102001100                                | ··· 7 //               |
| Новая модель Внешний контур                |                        |
|                                            |                        |
|                                            | $ [ \ll \gg \Box ] $   |
|                                            | Q 🙆 🖞                  |
| 0                                          | ↔ →                    |
| ten la la la la la la la la la la la la la | Y                      |
|                                            | 1                      |
|                                            | X.                     |

Выберите «Простые ступени», а затем «Цилиндрическая ступень»» 🔲 Цилиндрическая ступень».

| 🌇 Валы и механические передачи 2D 🛛 🗙 | нис<br>ну 陷 Валы и механические передачи 20 🛛 🗙 |
|---------------------------------------|-------------------------------------------------|
| 🗅 🖬 🖻 🔦 🧐 💕 🚺 🕕 🕖                     | 🖹 🖻 🖻 📐 😰 🚳 👫 🕕 🕐                               |
| Внешний контур                        | тры Внешний контур                              |
|                                       | 3 - Вра Модель                                  |
| Простые ступени                       | Дилиндрическая ступень                          |
|                                       | Конические ступени                              |
| ©                                     | Шестигранник                                    |
|                                       | Квадрат                                         |
|                                       | Сфера                                           |
|                                       |                                                 |

В панели «Цилиндрическая ступень» задайте параметры первой ступени вала.

Задайте диаметр и длину ступени. В гранке «Слева» задайте фаску – катет 3 мм, щёлкните мышью в окне «Угол» автоматически появится угол 45 градусов. Можно нажать на кнопку справа

нажать на кнопку справа , выпадет меню, из которого можно также задать параметры из нормального ряда параметров. Завершите выбор двойным щелчком.

| цилиндрическая             | Цилиндрическая ступень 🛛 🗙          | Цилиндрическая ступень 🛛 🛛 🔣 🔪                                                                                                    |
|----------------------------|-------------------------------------|----------------------------------------------------------------------------------------------------|
| Цилиндрическая ступень Х   | № № 📋 ⊘ ⊗                           |                                                                                                    |
|                            | Диаметр, ни d 🛐 🗐<br>Длина, ми l 22 | Диаметр, мм         d         35         Е         Выбор угла фаски           Длина, мм         I         22         Е         Эначение, °         Эначение, ° |
|                            | Слева                               | Слева 0                                                                                                    |
| Слева                      | Фаска Скругление Галтель            | Фаска Скругление Галтель 5                                                                                                    |
| Фаска Скругление Галтель   |                                     | 10                                                                                                    |
|                            | Ширина, мм с1 3                     | Ширина, мм с1 3 15                                                                                                    |
|                            | Угол, ° 🛛 🔒 👔                       | Угол, ° $\alpha_1$ 45 <b>Е</b> 30                                                                                                    |
| угол, ° α <sub>1</sub> υ 崖 |                                     | ► 45                                                                                                    |
| Справа                     |                                     | Cripaba 60                                                                                                    |
|                            | Фаска Скругление Галтель            | Фаска Скругление Галтель 70                                                                                                    |
| Фиска скругление галтель   | Ширина, мм Со 0 🛱                   | Ширина, мм Со 0 5 75                                                                                                    |
| Ширина, мм Ср. 0 💷         |                                     |                                                                                                    |
|                            | Угол, ° 🛛 🕰 🚺                       | Угол, ° 🛛 🕰 0                                                                                                    |
| Угол, ° а2 0               |                                     |                                                                                                    |

Завершите ввод параметров, нажав кнопку «Сохранить» 🕗.

На поле чертежа появится изображение первой ступени с фаской с левой стороны.

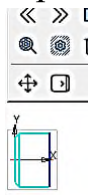

В окне «Валы и механические передачи 2D» появится изображение первой ступени.

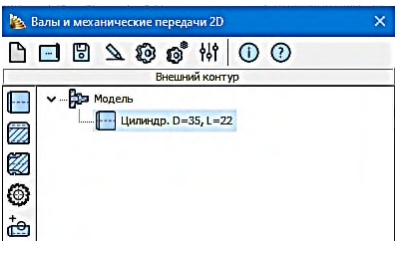

*Создание второй ступени*. Выбираем «*Простые ступени*» -> «Цилиндрическая ступень» диаметром 40 и длиной 12 мм.

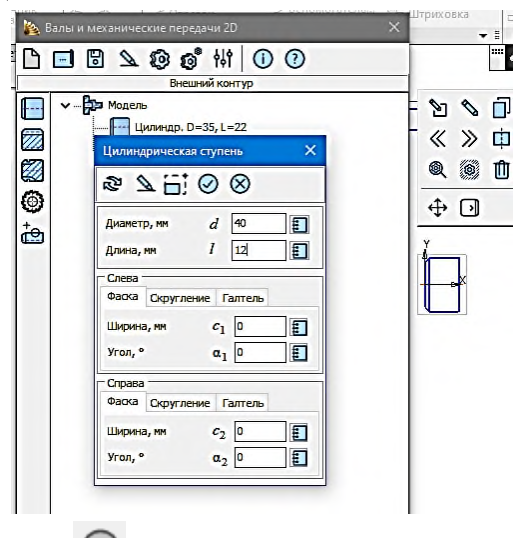

Нажмите кнопку «*Coxpaнumь*» . В панели «*Валы и механические передачи 2D*» и на поле чертежа появится информация и изображение второй ступени.

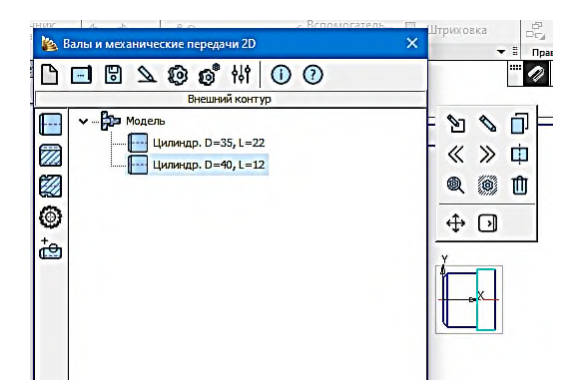

Аналогично создадим все остальные ступени.

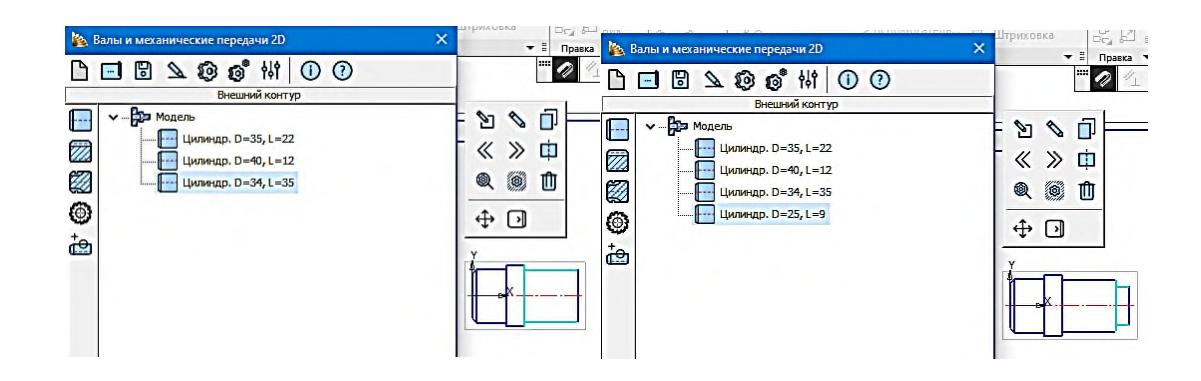

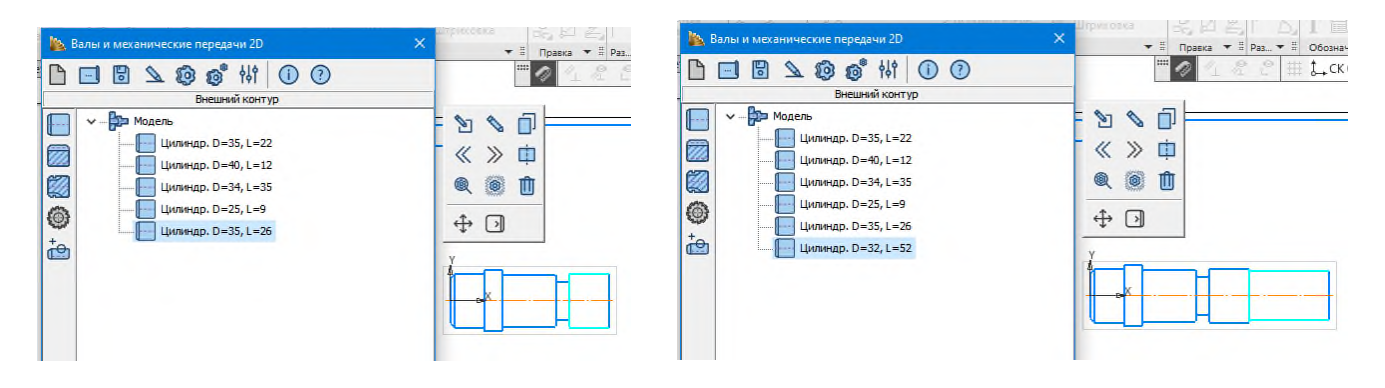

| 🌇 Валы и механические передачи 2D 💦 关                                                                                                    |  |
|----------------------------------------------------------------------------------------------------|--|
| В         Ф         ф         ф |  |

Созданы все шесть цилиндрических ступеней.

Создание необходимых проточек, скруглений, гнёзд под шпонки и т.д. на соответствующих ступенях вала.

Создание проточки с правой стороны первой ступени. Для этого выберите первую ступень в окне «Валы и механические передачи 2D», затем выберите команду

«Дополнительные построения» 🔛 и «Канавки» -> «Канавка».

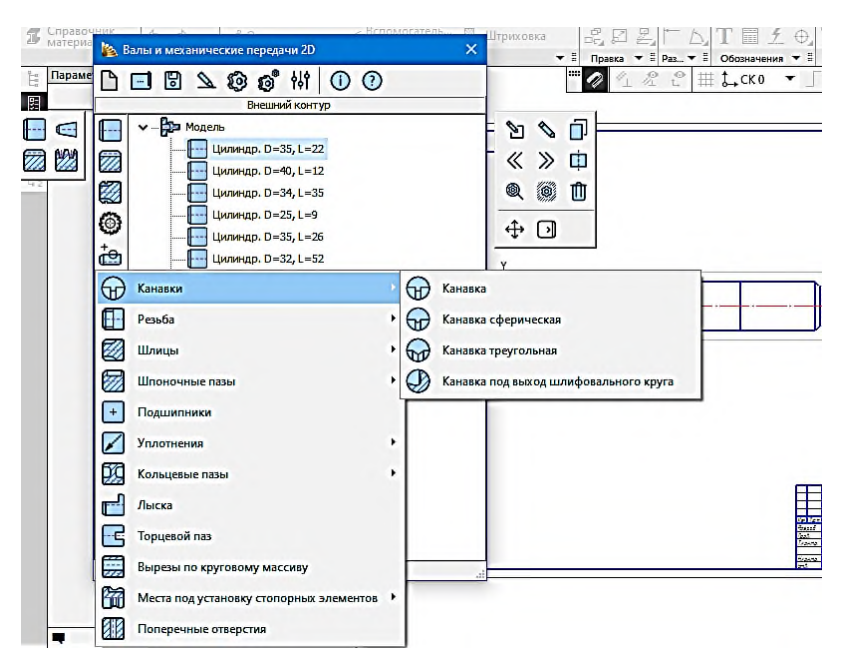

В появившемся окне «*Канавка*» введите параметры канавки - ширина B=2 мм, d=31мм, R=0. Расстояние от базового торца примем равным 0 мм. Выберите базовый торец «Справа».

Если хотите проверить правильность построения, нажмите кнопку «Применить».

Убедившись в правильности введенных параметров, завершите задание параметров, нажав «*OK*».

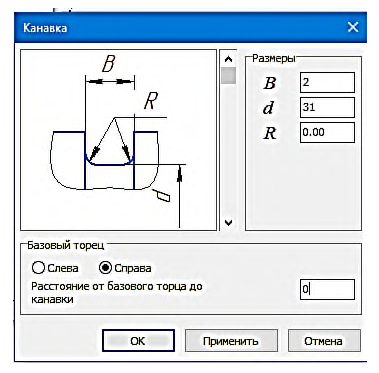

Примет вид как на рисунке.

| 🍇 Валы и механические передачи 2D 🛛 🗙                                                                                                    | Штриховка 드는 너 프 · · · · · · · · · · · · · · · · · · |
|----------------------------------------------------------------------------------------------------|------------------------------------------------------|
| ┣▣◙ዾ๏๏ํ₩ 00                                                                                                    | ₩ 🖉 <⊥ 😤 Ҽ і і ско 🔻 🗍                               |
| Внешний контур                                                                                                    |                                                      |
| Image: Second control of point of the second control of point of the second control of the second control of the second contex and control of the second control of the second |                                                      |
| և                                                                                                    |                                                      |

Проточка четвёртой ступени.

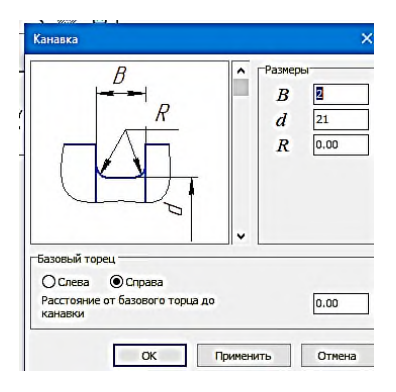

В появившемся окне «*Канавка*» введите параметры канавки - ширина B=2 мм, d=21мм, R=0. Расстояние от базового торца примем равным 0 мм. Выберите базовый торец «*Справа*».

Убедившись в правильности введённых параметров, завершите задание параметров, нажав «*OK*».

Чертёж и окно «Валы и механические передачи 2D» примут вид как на рисунке.

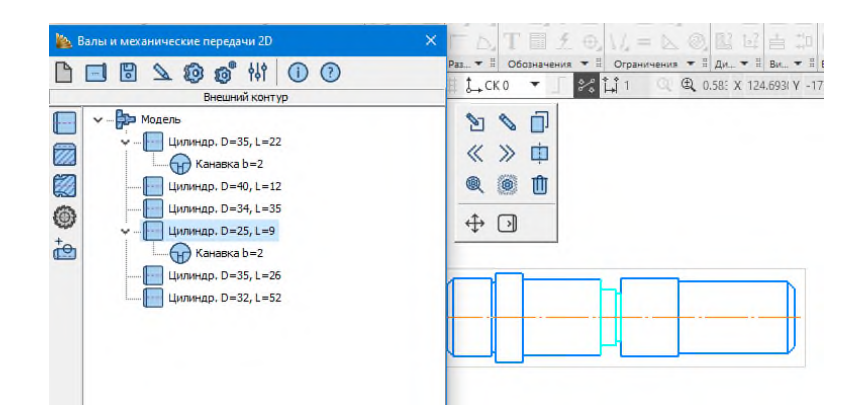

Создание первого шпоночного паза. В начале выберите ступень, на которой будет построен шпоночный паз (третья ступень). Выберите команду «Дополнительные

построения» (1), а затем в открывшемся меню «Шпоночные пазы» -> «Под призматическую шпонку».

| <b>1</b> | Залы и механические передачи 2D                                                                                                    |   |          | 广 A, T 圖          | 乏电以           |
|----------|----------------------------------------------------------------------------------------------------|---|----------|-------------------|---------------|
| D        | 🖃 🗟 🔌 😰 👩 🙌 🕕<br>Внешний контур                                                                                                    | ? |          | Раз • II Обозначе | ения 🕶 🗄 Огра |
|          | •         •         •         •         •         •         •         •         •         •         •         •         •         •         •         •         •         •         •         •         •         •         •         •         •         •         •         •         •         •         •         •         •         •         •         •         •         •         •         •         •         •         •         •         •         •         •         •         •         •         •         •         •         •         •         •         •         •         •         •         •         •         •         •         •         •         •         •         •         •         •         •         •         •         •         •         •         •         •         •         •         •         •         •         •         •         •         •         •         •         •         •         •         •         •         •         •         •         •         •         •         •         •         •         •         •         • |   |          |                   | -             |
| 0        | Канавки                                                                                                    | • |          |                   |               |
|          | Резьба                                                                                                    |   |          |                   |               |
|          | Шлицы                                                                                                    |   |          |                   |               |
|          | Шпоночные пазы                                                                                                    | • | 🖂 Под пр | ризматическую шпо | нку           |
| +        | Подшипники                                                                                                    |   | 💹 Под се | егментную шпонку  |               |
|          | Уплотнения                                                                                                    | + |          |                   |               |

В появившемся окне «Шпоночный паз» введите параметры шпоночного паза. Длина третьей ступени 35 мм. Откройте гранку «Шпонка» и выберите шпонку и из предложенного списка выберите 10х8х32.

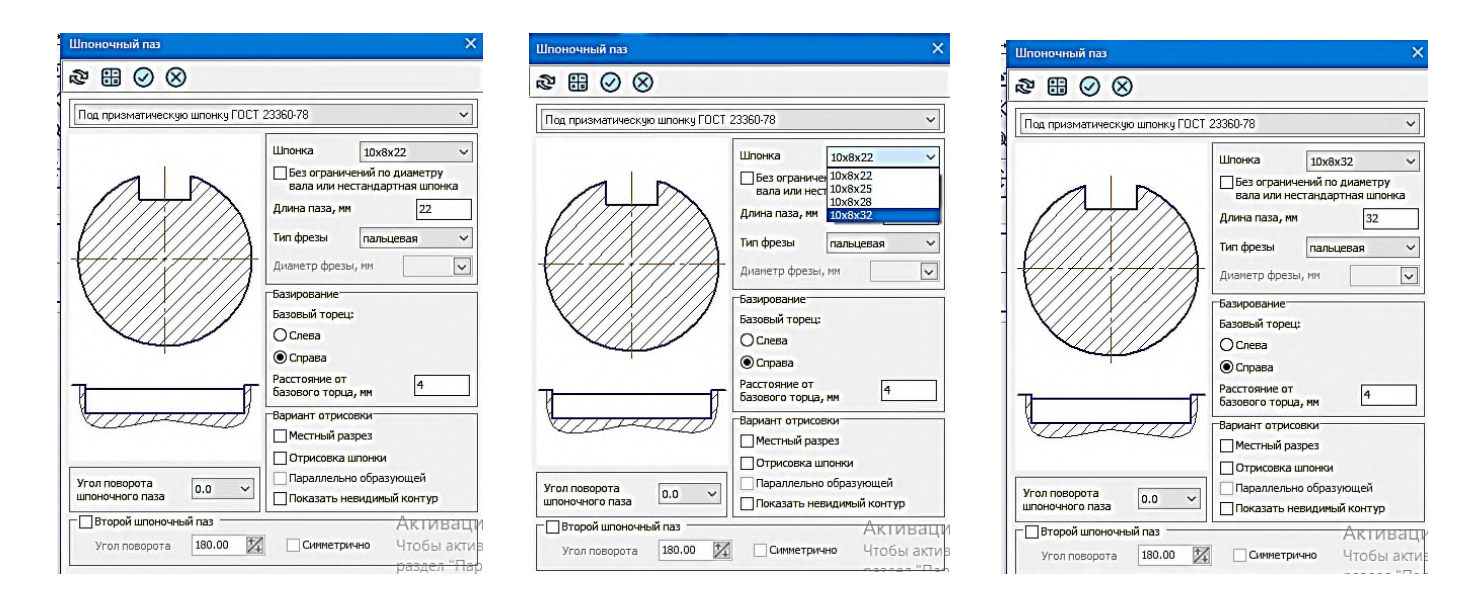

В гранке длина паза появится параметр 32 мм.

В гранке «*Расстояние от базового торца, мм*» (справа) введем 2 мм, учитывая, что длина данной ступени валы 35 мм.

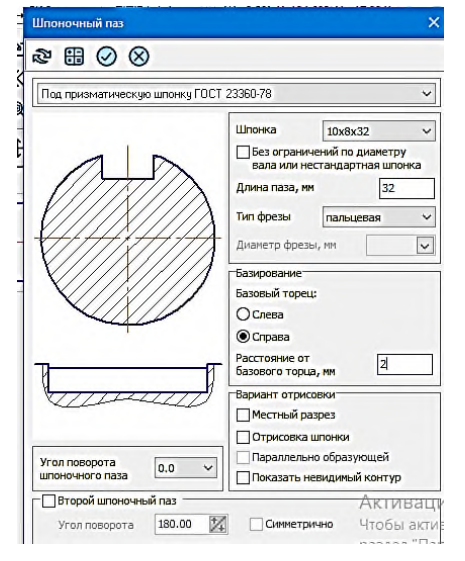

В гранке «Угол поворота шпоночного паза» из выпадающего меню введем 270 градусов. Положение паза изменится как на рисунке

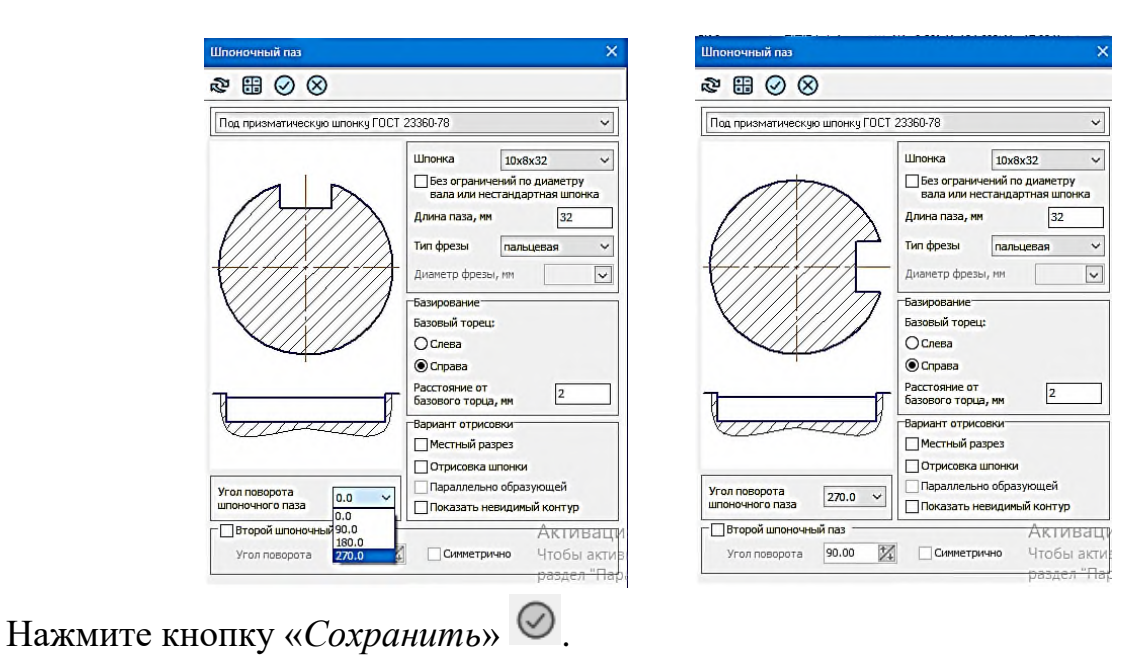

 Вальи и механические передачи 2D
 С
 П
 С
 П
 С
 П
 С
 П
 П
 П
 П
 П
 П
 П
 П
 П
 П
 П
 П
 П
 П
 П
 П
 П
 П
 П
 П
 П
 П
 П
 П
 П
 П
 П
 П
 П
 П
 П
 П
 П
 П
 П
 П
 П
 П
 П
 П
 П
 П
 П
 П
 П
 П
 П
 П
 П
 П
 П
 П
 П
 П
 П
 П
 П
 П
 П
 П
 П
 П
 П
 П
 П
 П
 П
 П
 П
 П
 П
 П
 П
 П
 П
 П
 П
 П
 П
 П
 П
 П
 П
 П
 П
 П
 П
 П
 П
 П
 П
 П
 П
 П
 П
 П
 П

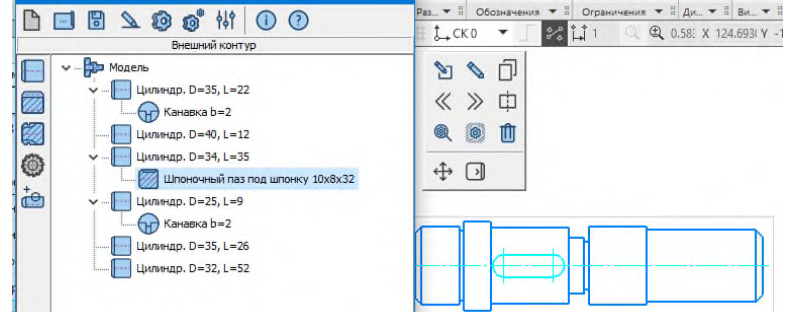

Чертёж и окно «Валы и механические передачи 2D» примут вид как на рисунке.

*Создание второго шпоночного паза*, расположив учебных целях его углом 0 градусов на ступени шесть.

В начале выберите шестую ступень, на которой будет построен второй шпоночный паз.

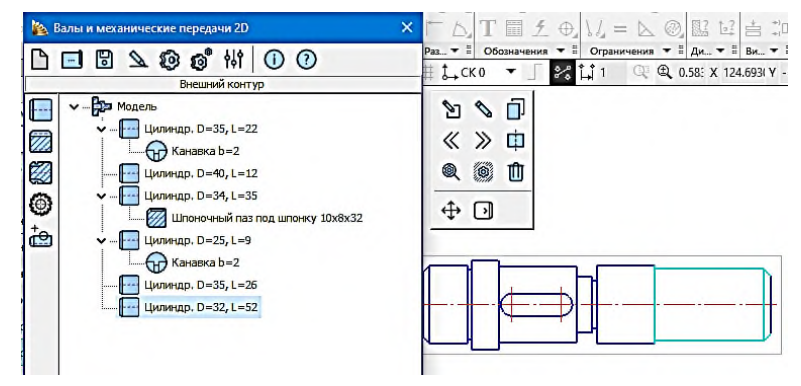

P

Последовательно выберите команду «Дополнительные построения» «Шпоночные пазы» -> «Под призматическую шпонку».

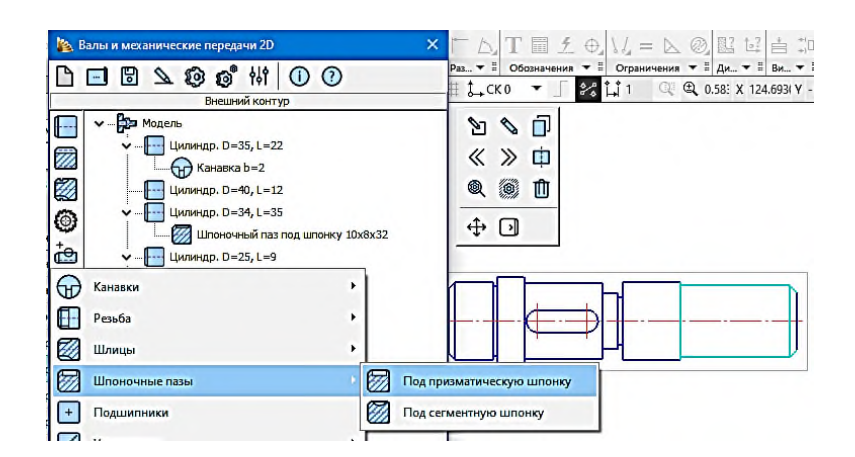

В появившемся окне «Шпоночный паз» введите параметры шпоночного паза. Длина шестой ступени 52 мм. Откройте гранку «Шпонка» и выберите шпонку и из предложенного списка выберите 10х8х32 (в соответствии с заданием». Угол поворота оставим 0 градусов. Расстояние от правого торца ступени зададим 10 мм. В качестве варианта отрисовки выберем «Местный разрез» (ставьте галочку).

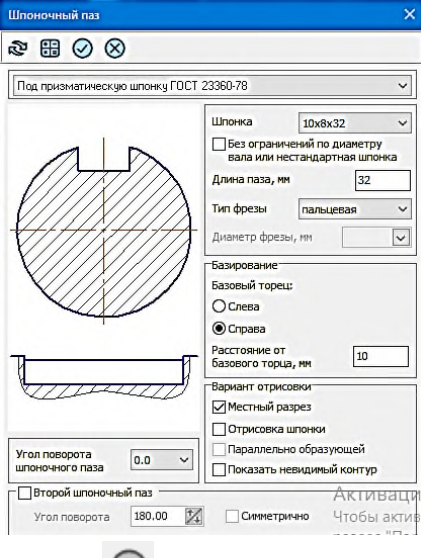

Нажмите кнопку «Сохранить» 🤗

Чертёж и окно «Валы и механические передачи 2D» примут вид как на рисунке.

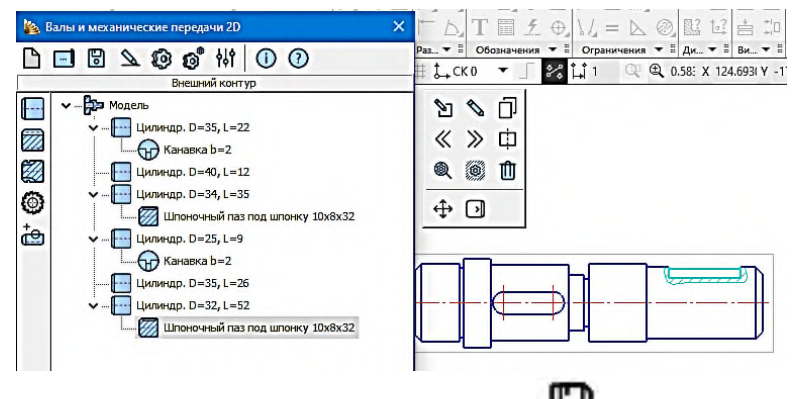

Сохраните полученный результат, нажав кнопку

Окно «Валы и механические передачи 2D» исчезнет, а чертеж примет вид как на рисунке.

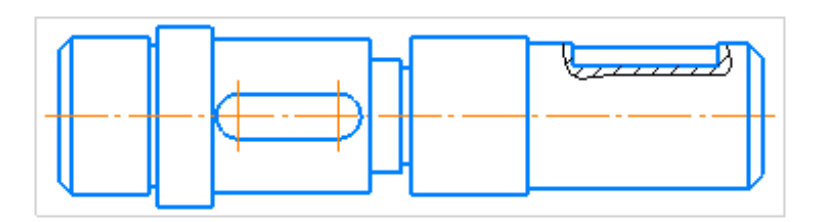

Для возвращения окна «Валы и механические передачи 2D» щелкните мышкой дважды на изображении вала.

Щелкните на кнопке «Дополнительные построения и действия» <sup>3</sup>. В открывшемся меню выберите команду «Генерация твердотельной модели» Генерация твердотельной модели

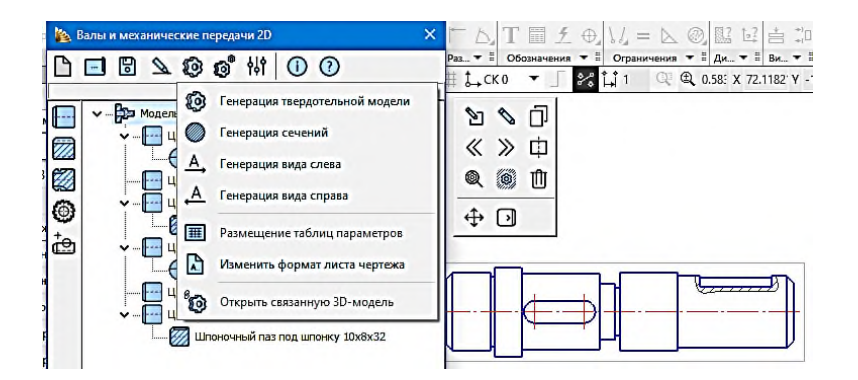

Нажмите «Сохранить» . Сформируется файл 3D модели текущего варианта вала. Откройте 3D файл вала.

| R      | Файл                                                          | п Правка Выделить Вид Эскиз Модели                                                                                                    | рование Оформлени                                                  | е Диагностика У                              | правление Настройк                           | а Приложения Окно                                                | Справка                                                                    |                                                              | оноП Q Тено | к по коњандам (Alt+/                | 0 - 0               | × |
|--------|---------------------------------------------------------------|----------------------------------------------------------------------------------------------------|--------------------------------------------------------------------|----------------------------------------------|----------------------------------------------|------------------------------------------------------------------|----------------------------------------------------------------------------|--------------------------------------------------------------|-------------|-------------------------------------|---------------------|---|
| n      | - 2                                                           | 🖸 Деталь БЕЗ ИМЕНИТ 🗙 💽 Вал 31 КИ                                                                                                    | 33.31.0 🖽 8an                                                      | тих оходинай_К_                              | 10                                           |                                                                  |                                                                            |                                                              |             |                                     |                     |   |
| 4<br>6 | Тверал<br>(20)10)<br>Каркас<br>поверя<br>Инстр<br>эскиза<br>а | атольнос В В В В В Автолинии<br>апропании<br>ко и<br>риности В В В О О Окружность<br>риности С О С Окружность<br>риности С О С Окружность<br>Прамоугольни<br>С С С С ОКРАНИИ<br>С С С ОКРУЖНОСТЬ<br>С С С ОКРУЖНОСТЬ<br>С С С С ОКРУЖНОСТЬ<br>С С С ОКРУЖНОСТЬ<br>С С С ОКРУЖНОТЬ<br>С С С ОКРУЖНОСТЬ<br>С С С ОКРУЖНОТЬ<br>С С С ОКРУЖНОСТЬ<br>С С С ОКРУЖНОСТЬ<br>С С С ОКРУЖНОТЬ<br>С С С ОКРУЖНОТНИ В С С ОКРУЖНОТЬ<br>С С С ОКРУЖНОТЬ<br>С С С ОКРУЖНОТЬ<br>С С ОКРУЖНОТЬ<br>С С ОКРУЖНОТЬ<br>С С С ОКРУЖНОТЬ<br>С С ОКРУЖНОТЬ<br>С С ОКРУЖНОТЬ<br>С С С ОКРУЖНОТЬ<br>С С ОКРУЖНОТНИ С ОКРУЖНОТЬ<br>С С ОКРУЖНОТНИ С ОКРУЖНОТЬ<br>С С ОКРУЖНОТНИ С ОКРУЖНОТНИ С ОКРУЖНОТНИ С ОКРУЖНОТНИ С ОКРУЖНОТНИ С ОКРУЖНОТНИ С ОКРУЖНОТНИ С ОКРУЖНОТНИ С ОКРУЖНОТНИ С ОКРУЖНОТНИ С ОКР | Элемент<br>выдавливания<br>Вырезать<br>выдавливанием<br>Скругление | толцину<br>Отверстие<br>Полное<br>скругление | П Ребро<br>жесткости<br>П Семение<br>Д Уклон | Добазенть<br>деталь-заготов.<br>Оболочка<br>В булева<br>отерация | Удалить грани<br>Переместить<br>грани<br>Заменить грани<br>Полнов модилир. | Точка по<br>координатам<br>Контур<br>Спираль<br>цилиндрическ | 開めより        | 3 4 4 4 4<br>3 4 4 4 4<br>1 6 5 4 7 |                     |   |
| H      | Дерев                                                         | 10                                                                                                    | 0                                                                  |                                              | Q - 1 3 1                                    | · · · · · · ·                                                    | - 10 - 20 0                                                                | 5 E - Y                                                      |             |                                     | and the local       |   |
| 8      | is I                                                          | <b>Þ ₽ ■</b>                                                                                                    |                                                                    |                                              |                                              |                                                                  |                                                                            |                                                              |             |                                     |                     |   |
| fx     | Υ.                                                            | O HOHER (Ctrl+/)                                                                                                    | _                                                                  |                                              |                                              |                                                                  |                                                                            |                                                              |             |                                     |                     |   |
| ≡      |                                                               | • 💽 КИГ.33.31.00 Вал тих оходный (Тел                                                                                                    | 1)                                                                 |                                              |                                              |                                                                  |                                                                            |                                                              |             |                                     |                     |   |
|        | ø                                                             | • Д • Начало координат                                                                                                    |                                                                    |                                              |                                              |                                                                  |                                                                            |                                                              |             |                                     |                     |   |
|        | Q I                                                           | € [_(=)Эскиц:1                                                                                                    |                                                                    |                                              |                                              |                                                                  |                                                                            |                                                              |             |                                     |                     |   |
|        | •                                                             | € Внеш. контур, ступень 1: Цилин                                                                                                    | p. )                                                               |                                              |                                              |                                                                  |                                                                            |                                                              |             |                                     |                     |   |
|        | Ø I                                                           | € [_(•)3cood2                                                                                                    |                                                                    |                                              | -                                            |                                                                  | 0                                                                          |                                                              |             | ~                                   |                     |   |
|        |                                                               | € Внеш. контур, ступень 1: Цилин                                                                                                    | p. 0                                                               | 1                                            |                                              | -                                                                | 12-1                                                                       |                                                              |             | M                                   | $\overline{\Delta}$ |   |
|        | Q I                                                           | € <u>L</u> (+)3ccas3                                                                                                    |                                                                    |                                              |                                              |                                                                  | 11 16                                                                      |                                                              |             |                                     | $  \Lambda  $       |   |
|        |                                                               | € Внеш. контур, ступень ≥ Цилин                                                                                                    | φ <b>.</b> D                                                       | 1.000                                        |                                              |                                                                  |                                                                            |                                                              | 1           |                                     |                     |   |
|        | Q (                                                           | € ЦЮЗскиа4                                                                                                    |                                                                    |                                              |                                              |                                                                  |                                                                            |                                                              |             |                                     |                     |   |
|        |                                                               | € Внеш. контур, ступень № Цилин                                                                                                    | (p. D                                                              | 0                                            |                                              |                                                                  | No.                                                                        |                                                              |             | AL                                  |                     |   |
|        | 8                                                             | € Ц⇔Эскиз5                                                                                                    |                                                                    |                                              | 2                                            | D                                                                | 17-1                                                                       |                                                              |             | 111                                 | W                   |   |
|        |                                                               | € Внеш. контур, ступень 5: Цилин                                                                                                    | p. 0                                                               |                                              |                                              |                                                                  |                                                                            |                                                              | _           | 19                                  | V                   |   |
|        | Q I                                                           | € Ц⇔Эскиелб                                                                                                    |                                                                    |                                              |                                              |                                                                  |                                                                            |                                                              |             |                                     |                     |   |
|        |                                                               | € Внеш. контур, ступень 5: Цилин                                                                                                    | p.D                                                                |                                              |                                              |                                                                  |                                                                            |                                                              |             |                                     |                     |   |
|        | H                                                             | E fx                                                                                                    |                                                                    |                                              |                                              |                                                                  |                                                                            |                                                              |             |                                     |                     |   |

Вернитесь к чертежу вала.

Создайте два выносных элемента проточек (*«Канавка»*) с помощью команды *«Выносной элемент»* .

Укажите первый выносной элемент с именем «А», задайте масштаб равным 2:1. Для того чтобы справа от имени появился масштаб, отличный от масштаба, проставленного в основной надписи, и в гранке «Просмотр» выделите кнопку

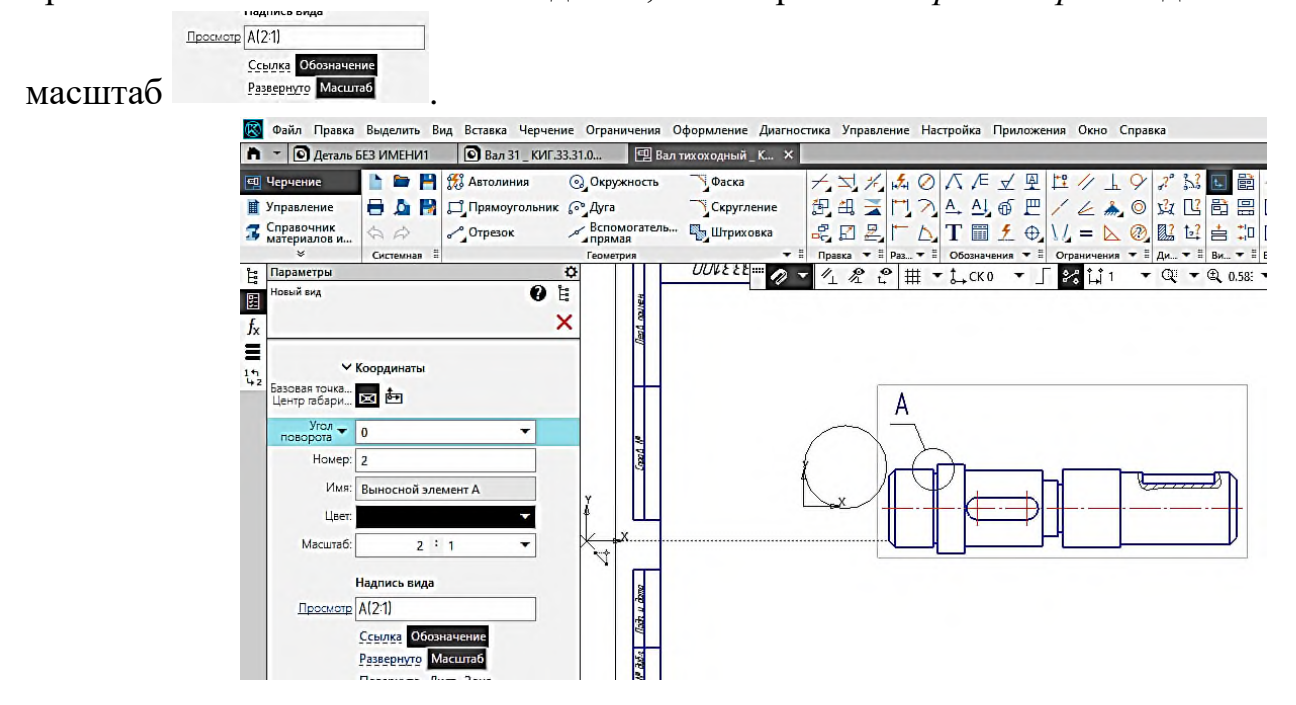

Укажите положение вынесенного элемента на чертеже.

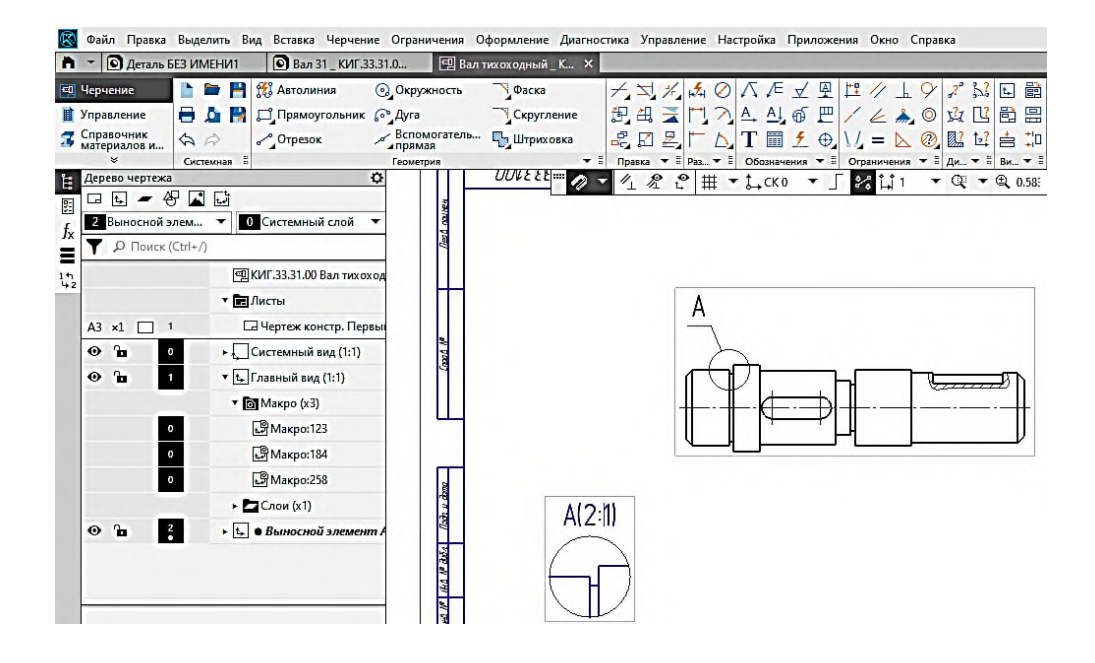

Создайте аналогично второй вынесенный элемент «Б».

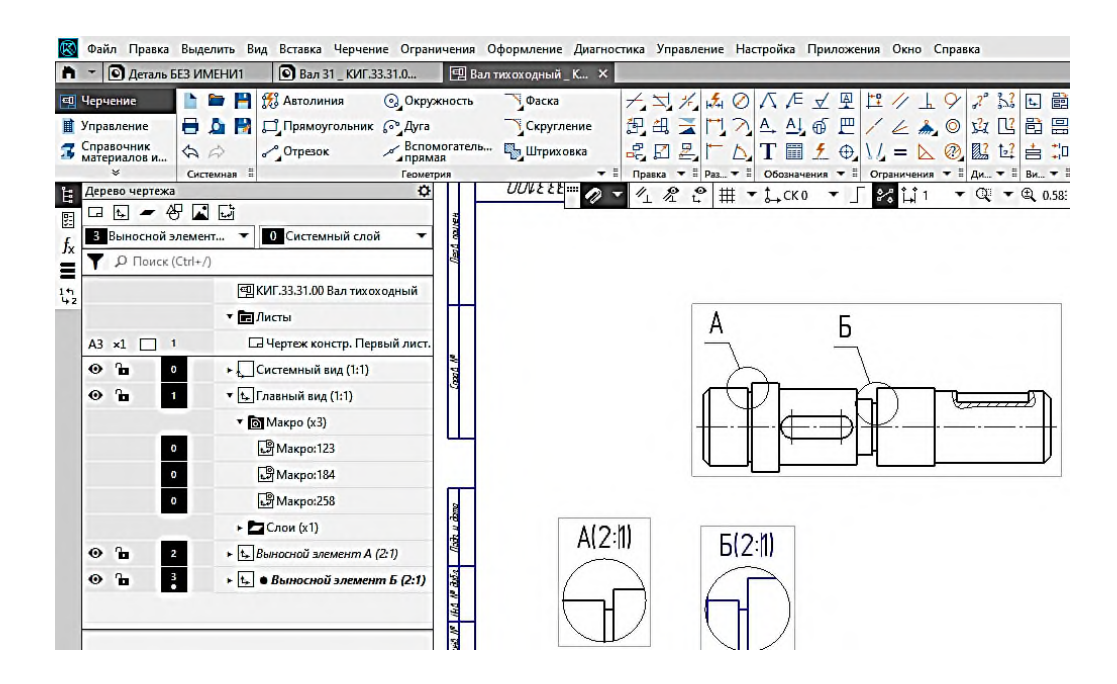

#### Создайте сечения двух шпоночный пазов.

В начале создайте две секущие плоскости «*B-B*» и «*Г-Г*» с помощью команды «Линия разреза/сечения» Д.

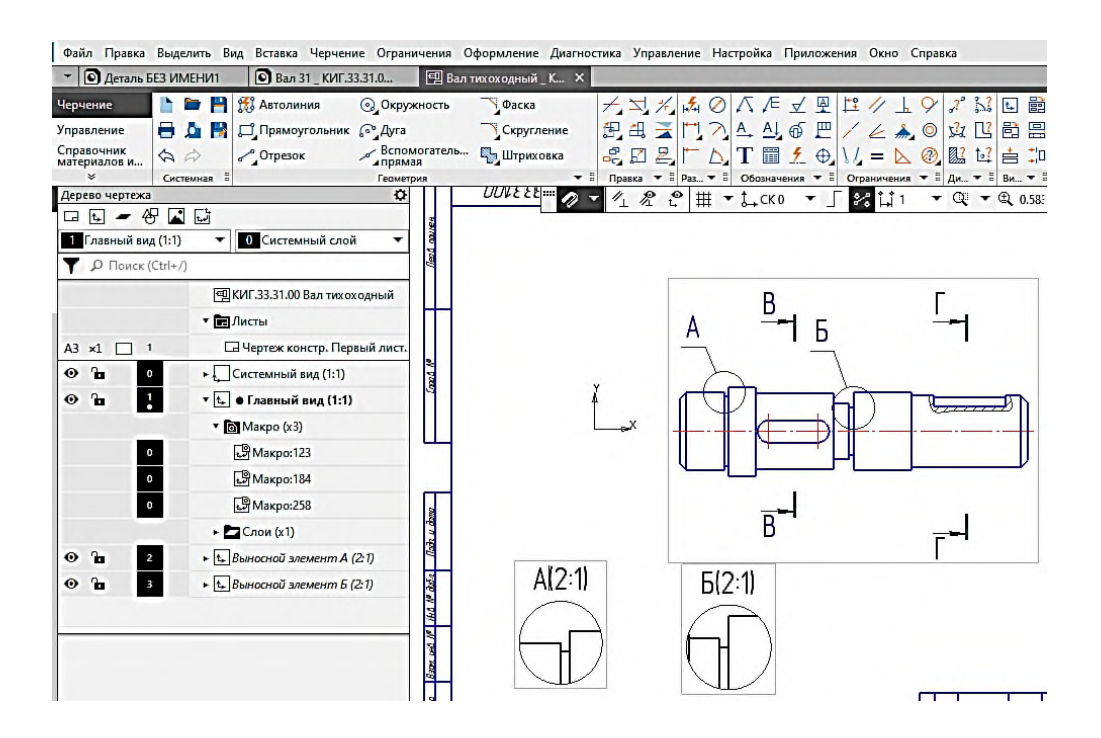

Следующим шагом сформируйте в соответствии с заданными секущим плоскостям сечения.

Для этого дважды щелкните на линии чертежа и перейдите среду команды «Валы и механические передачи 2D».

B

Щелкните на кнопке «Дополнительные построения и действия» 🧐. открывшемся меню выберите команду «Генерация сечений» 🖉 Генерация сечений.

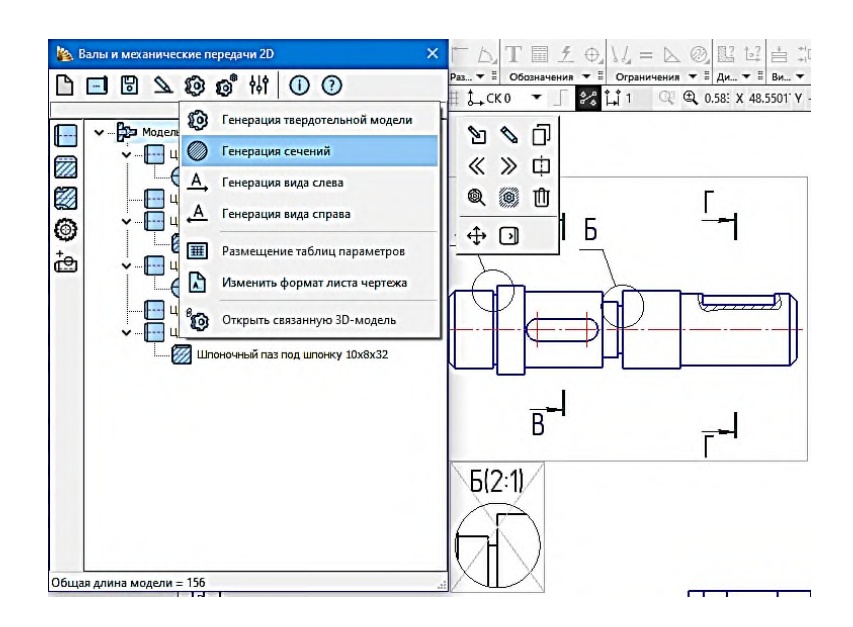

Справа от главного вида появятся изображения двух сечений. Нажмите кнопку «Сохранить» .

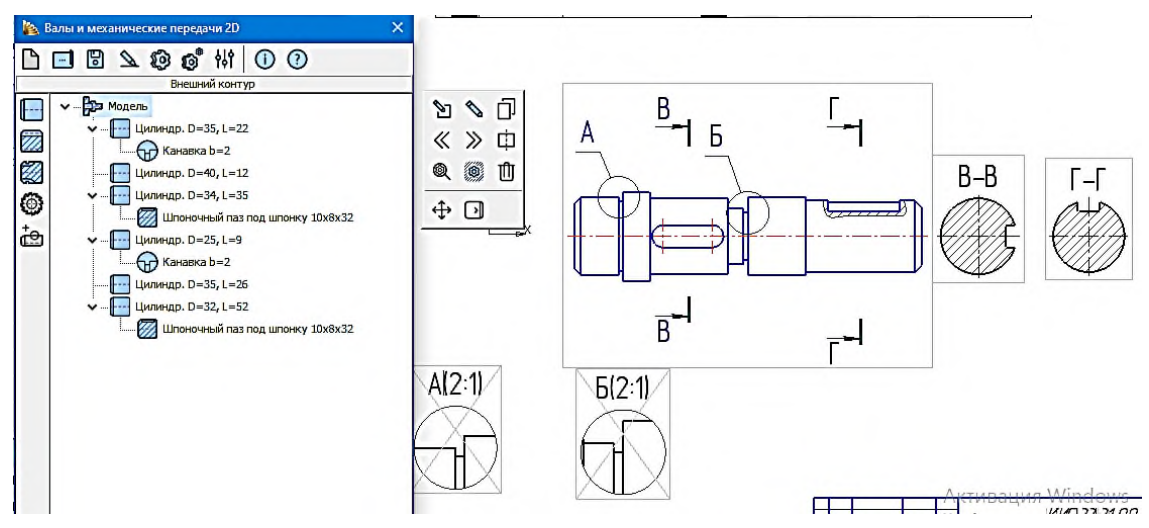

Разместите сечения на поле чертежа.

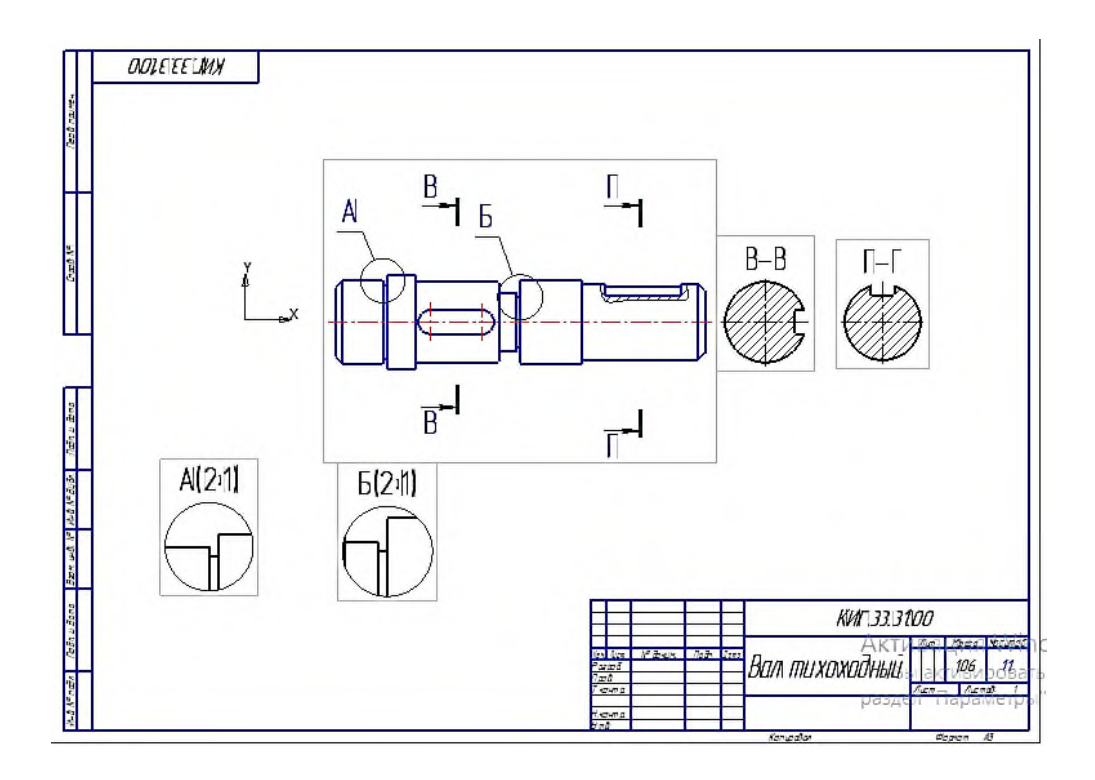

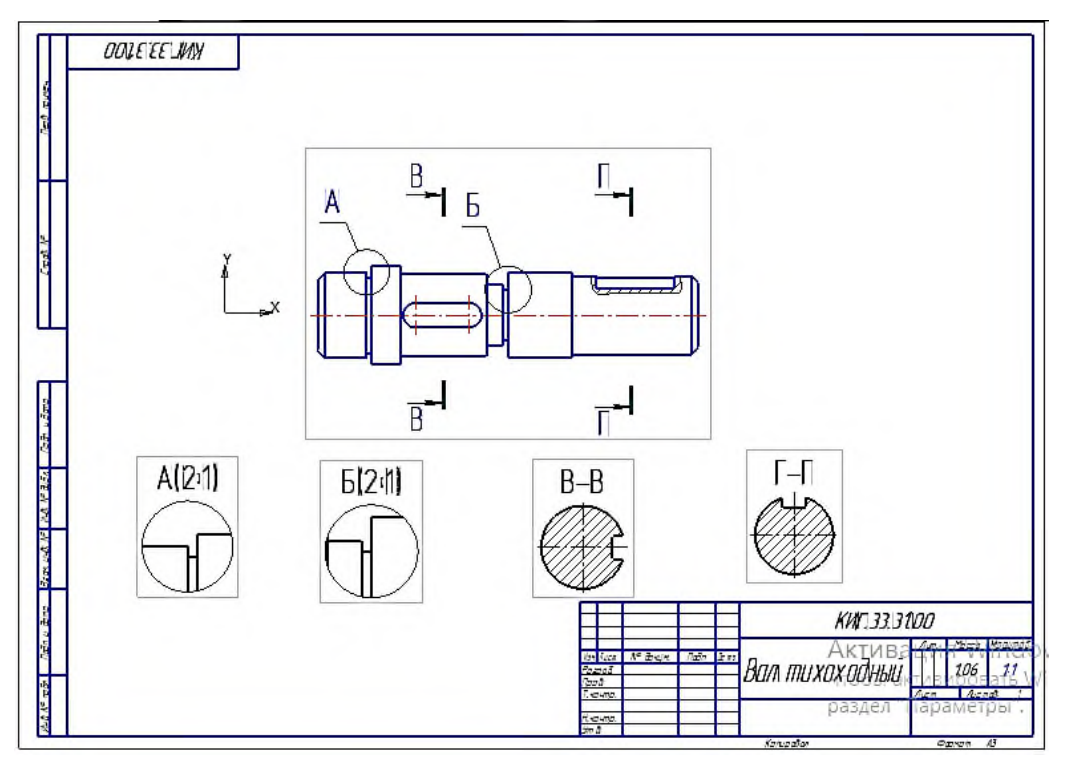

Проставьте размеры.

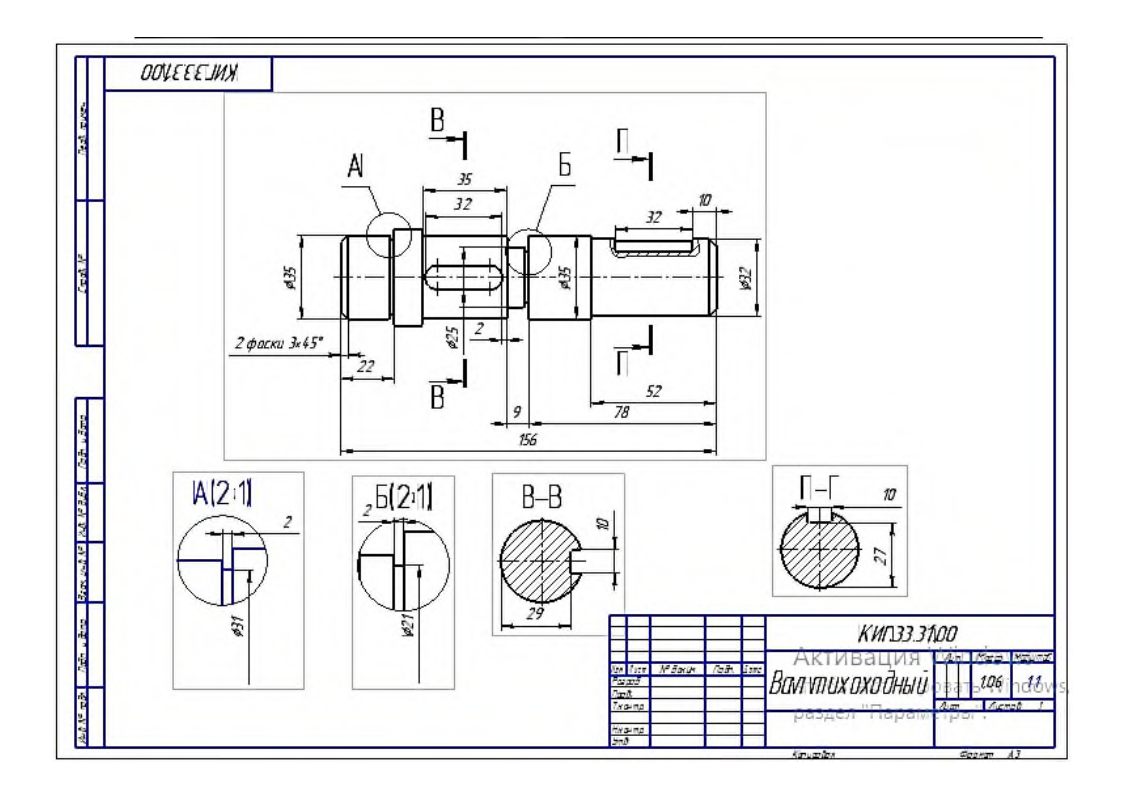

Заполните основную надпись.

|           |              |              |         |      | КИГ.33.31. | .00   |         |         |
|-----------|--------------|--------------|---------|------|------------|-------|---------|---------|
|           |              |              |         |      |            | Лит.  | Масса   | Масштаб |
| Изм       | <b>AUCTI</b> | № докум.     | Подп.   | Дата | n          |       |         |         |
| Раз       | ραδ.         | Иванав       | 1.1.1.1 |      |            |       | 1.06    | 1:1     |
| Про       | â            | Рукавишникав |         | 1    |            |       |         |         |
| T.KL      | нтр.         |              |         |      |            | Лист  | Λυεπ    | noð 1   |
|           |              |              | -       |      |            |       |         |         |
| H.KL      | нтр.         |              |         | 1    |            | KI 74 | 20 AY   | 1-1-74  |
| <b>Ym</b> | 3.           | L1           |         | 1    |            | ,     | op. 115 |         |

Добавьте второй формат, например A4, и разместите в нём изометрический вид, создаваемой на основе 3D вала.

Создайте последнюю версию 3D модель вала, используя команду «Генерация

|                 |        | ские передачи 2D               | × |      |                 |            |   |
|-----------------|--------|--------------------------------|---|------|-----------------|------------|---|
|                 |        | 🕲 👩 👭 🕕 🕐                      |   |      |                 |            |   |
| твердотельной м | одели» | Генерация твердотельной модели | E | меню | «Дополнительные | построения | u |
| действия» 🔞.    |        |                                |   |      |                 |            |   |

Электронная геометрическая модель примет вид.

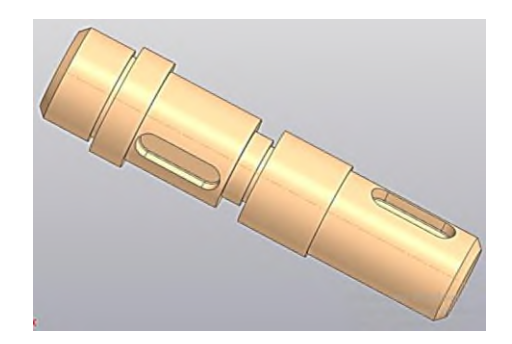

Добавьте второй формат A4, нажав на кнопку «Добавить лист» 🗔 в дереве чертежа.

Вставьте изометрическое изображение вала либо командой «Вид с модели» либо «Рисунок …»

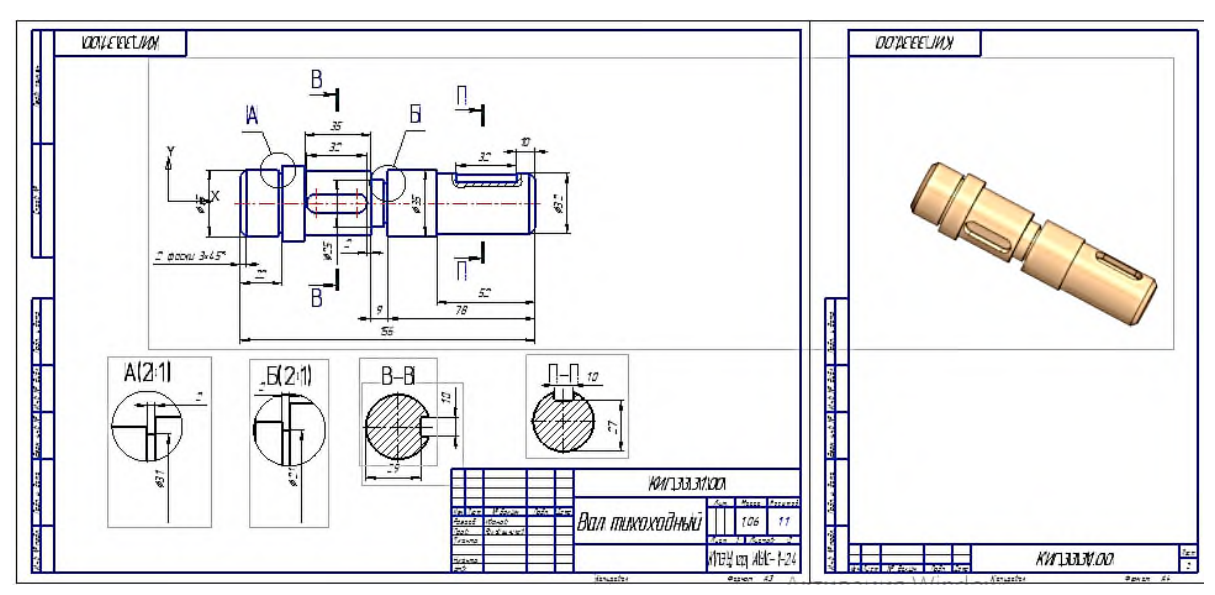

Работа завершена.